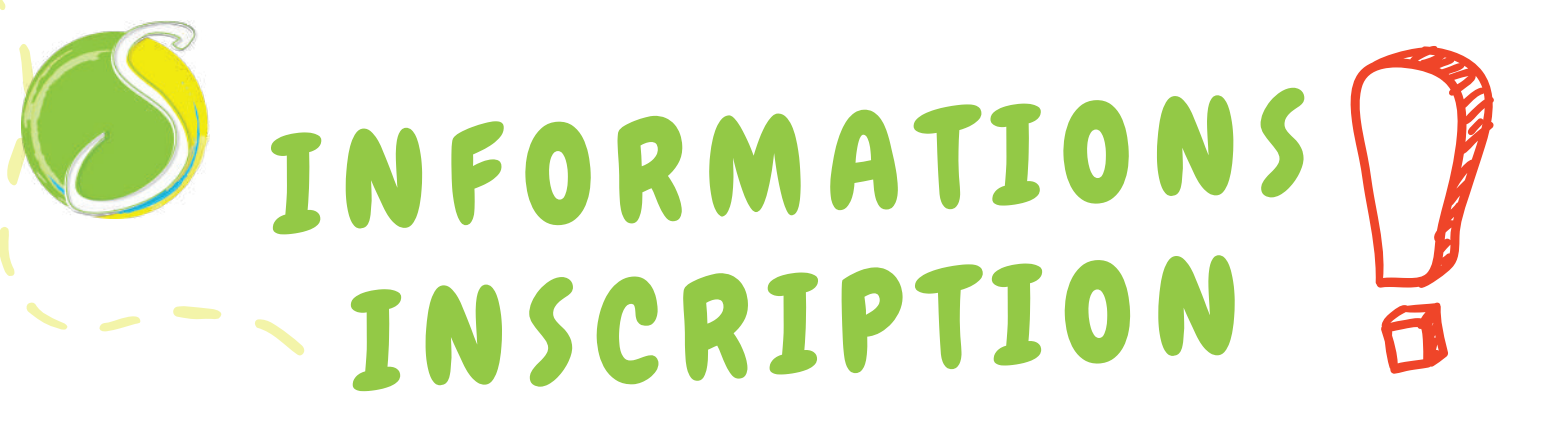

Chers parents,

Nous sommes conscients des difficultés que vous rencontrez pour l'inscription de vos enfants au service de restauration de la Soges, et nous vous r, prions de bien vouloir nous en excuser

L'application E-Ticket n'étant plus fonctionnelle, vous devez procéder à l'inscription via notre site internet <u>www.soges972.fr</u> et son « portail famille »

#### Etapes création compte portail famille au verso

Une fois votre inscription faîte, une validation de cette dernière par nos services est nécessaire avant que vous puissiez procéder au paiement.

Cette opération peut prendre un peu de temps, mais nous faisons notre possible afin de raccourcir ces délais.

Si votre compte de l'année antérieure présente un solde débiteur, nous vous remercions de vous rapprocher de notre espace « Accueil parents » situé à la zone de Champigny (face à Speedy) de 7H00 à 12H00, du lundi au vendredi.

> Tel: 0596 55 66 64 E-mail: espaceparents@soges972.fr site: www.soges972.fr

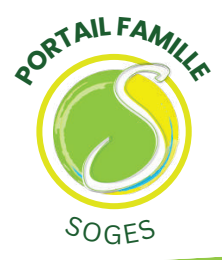

# PORTAIL FAMILLE

# ÉTAPES CRÉATION COMPTE

Comment procéder à l'inscription ? Rendez-vous sur notre site <u>www.soges972.fr</u> et cliquez sur inscription en ligne. L'inscription vous prendra quelques minutes.

### 1. Créer votre compte

En cliquant sur ouverture de mon compte famille

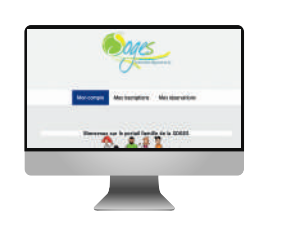

### Saisissez les informations

Responsable 1 et 2, puis ajoutez votre (vos) enfant(s)

## Valider votre dossier

Cliquez sur Valider.

Votre demande de création de compte est enregistrée et un courriel de confirmation sera envoyé à l'adresse électronique que vous avez renseignée (pensez à consulter vos courriers indésirables)

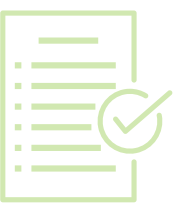

Afin de finaliser l'inscription, suivez les étapes indiquées dans les mails qui vous seront adressés